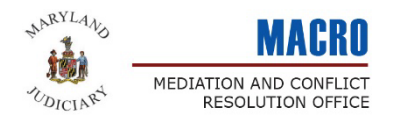

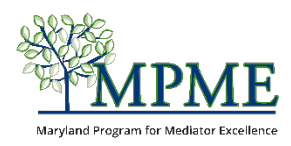

# Completing Your MPME Membership Application

Thank you for your interest in joining the Maryland Program for Mediator Excellence. This guide will walk you through the process of completing the application.

If you need additional assistance in completing the application, please email <u>mpme@mdcourts.gov</u> or call 410-260-3540 and ask for the MPME Program Manager.

Before you get started, make sure you have a digital copy of your mediation training certificate(s) showing you have completion at least 40 hours of basic mediation training. You will need to upload the certificate with your application.

| Chart Vour  | Go to <u>https://www.mdcourts.gov/mpme/join</u> or click the Join Now |
|-------------|-----------------------------------------------------------------------|
| Application | button below.                                                         |
|             | Join Now                                                              |

## Step 1 – Create an Account

Fields with a red asterisk (\*) are required.

Enter your First and Last Name and the email address that you want to use you're your account.

Create a password that is at least 8 digits and includes at least 1 letter and 1 number.

When you have finished entering your contact information, mark the checkbox next to **I'm not a robot**.

| Create Account          |                              |  |
|-------------------------|------------------------------|--|
| First Name <sup>*</sup> |                              |  |
| Last Name <sup>*</sup>  |                              |  |
| Emaif                   |                              |  |
| Password                |                              |  |
| I'm not a robot         | reCAPTCHA<br>Privacy - Terms |  |
| Create Login            | duy Herma                    |  |

Click Create Login.

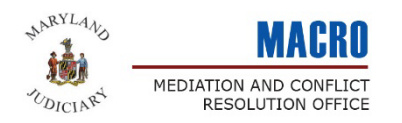

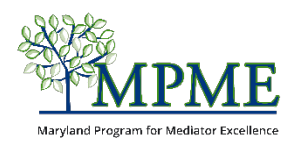

# Maryland Program for Mediator Excellence (MPME) Membership Application

## Logistical things to know:

- The membership application consists of 4 pages.
  - ⇒ Page 1 covers practitioner and profile information.
  - ⇒ Page 2 covers mediation experience.
  - ⇒ Page 3 covers the mediator directory and member commitments.
  - ⇒ **Page 4** includes a digital signature and the final submit button.
- The application will save your responses to each page once you click Next\* at the bottom.

| Please click Next to | o proceed. |
|----------------------|------------|
| Previous Step        | Next       |
|                      |            |

\*The system may take a few seconds to load after you click Next.

\* If the application gets stuck, scroll up to see if there is an error message.

## • Special field notations.

Throughout the application, fields with a red asterisk (\*) are required. Fields that have a black caret (^) will appear on your public profile if you opt to be included in the MPME Mediator Directory.

| Page I – Practioner and Profile Information      |                                      |  |
|--------------------------------------------------|--------------------------------------|--|
| Step 2 – Member Contact Information              | Member Contact Information           |  |
| *                                                | First Name ^* 0                      |  |
| This section asks you to provide:                | Jacina                               |  |
| This section asks you to provide.                | Middle Name                          |  |
| • phone number                                   |                                      |  |
| • organization name (if applicable)              | Last Name ^* 0                       |  |
| <ul> <li>Professional mailing address</li> </ul> | Doe                                  |  |
| • City State and Zin                             | Email Address A* 0                   |  |
| - City, State and Zip                            | aleciasgalaxy@gmail.com              |  |
| X 1 1 1 1                                        | Phone A* O                           |  |
| Y ou can also include:                           | Orranization                         |  |
| Web address                                      | Orgunization                         |  |
| • Social media profile links                     | Professional Mailing Street/P.O. Box |  |
|                                                  |                                      |  |

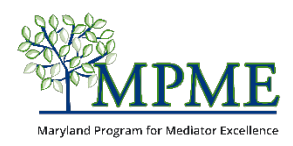

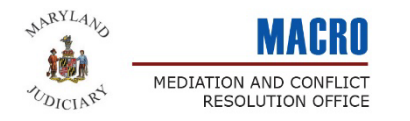

## **Step 3 – Demographic Information**

This section asks you to provide basic demographic information about yourself.

This information is being collected for aggregate purposes only. The data is only used to help us learn about and support the ever-changing demographics of the Maryland mediator field, as a whole.

\*Some Fields accept more than one answer. To select multiple response options, hold the Ctrl key and click all applicaple responses.

## **Step 4 – Practice Information**

This section allows you to describe yourself as a practitioner. If you opt to be included in the Mediator Directory, these fields will be the primary information available to the public.

It's okay if you can't answer everything now; you'll be able to update your profile once your application has been submitted.

#### Step 5 – Click Next.

Click next to save your information and move to page 2.

| This information is                                                                                | collected for anorenat | e nurnoses and will not be s | hared with the public |
|----------------------------------------------------------------------------------------------------|------------------------|------------------------------|-----------------------|
|                                                                                                    | concerted for aggregat |                              | narea war are public. |
| Gender Identity*                                                                                   |                        |                              |                       |
| Select                                                                                             | ~                      |                              |                       |
|                                                                                                    |                        |                              |                       |
| Prefer to self-describ                                                                             | e                      |                              |                       |
|                                                                                                    |                        |                              |                       |
|                                                                                                    |                        |                              |                       |
|                                                                                                    |                        |                              |                       |
| How do you publicly                                                                                | self-identify?*        |                              |                       |
| How do you publicly                                                                                | self-identify?*        | ~                            |                       |
| How do you publicly                                                                                | self-identify?*        | ~                            |                       |
| How do you publicly<br>Select<br>Languages*                                                        | self-identify?*        | ~                            |                       |
| How do you publicly<br>Select<br>Languages*<br>American Sign Lang                                  | self-identify?*        | ~                            |                       |
| How do you publicly<br>Select<br>Languages *<br>American Sign Lang<br>Chinese                      | self-identify?*        | ~                            |                       |
| How do you publicly<br>Select<br>Languages*<br>American Sign Lang<br>Chinese<br>English            | self-identify?*        | ~                            |                       |
| How do you publicly<br>Select<br>Languages *<br>American Sign Lang<br>Chinese<br>English<br>French | self-identify?*        | ~                            |                       |

**Demographic Information** 

| Practice In     | formation                                                           |
|-----------------|---------------------------------------------------------------------|
| Please describe | your mediation practice. A 🕕                                        |
|                 |                                                                     |
|                 |                                                                     |
| What is your ho | urly rate? (enter numbers only) ^ 🕕                                 |
|                 |                                                                     |
| Describe your a | bility & willingness to travel within Maryland,including any fee^ 🛈 |
|                 |                                                                     |

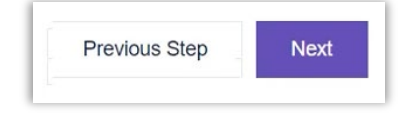

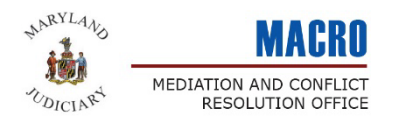

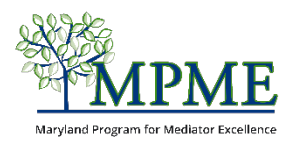

## **Page 2 – Practitioner Experience**

## Step 6 – Add Experience by Dispute Category

There are several broach dispute categories listed in alphabetical order.

Click **Add Entry** under <u>each category</u> in which you have experience, then choose the appropriate subcategories.

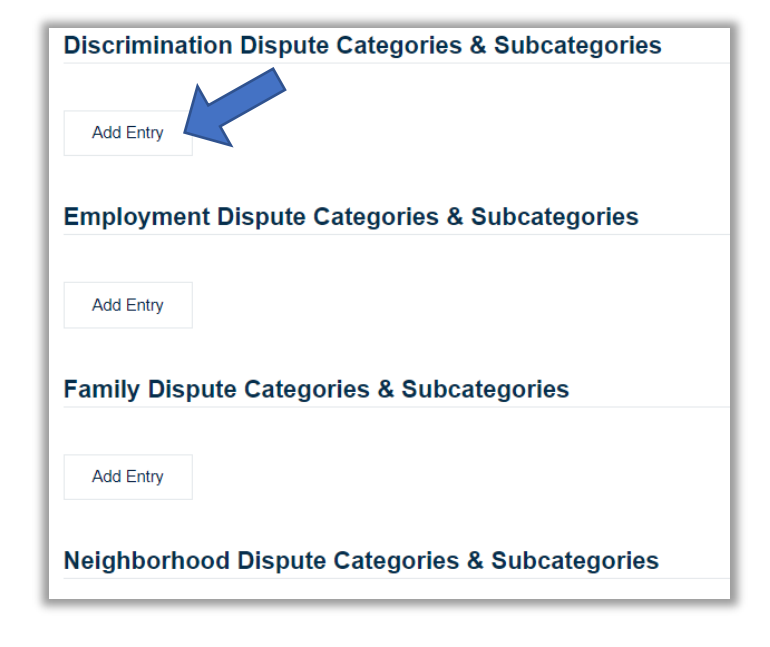

#### **Subcategories**

Select all the subcategories where you have experience. (Use the Ctrl button on your keyboard to select multiple subcategories.)

#### **Number of Cases**

Enter the number of cases you have mediator for the entire category.

#### **Status**

Select Active

#### Comment

This can be a short statement you would want the public to know about your experience with this category.

#### **Start Date**

Add today's date.

## **Click Add Entry**

| amily Dispute Categories &                                                    | Subcategories                    |
|-------------------------------------------------------------------------------|----------------------------------|
| Close                                                                         |                                  |
| Dispute Type Subcategories (use CTRL to                                       | o select more than one) ^ 🕕      |
| Divorce/Property Distribution                                                 | A                                |
| Elder/Adult Guardianship                                                      |                                  |
| Family-General                                                                |                                  |
| Juvenile                                                                      |                                  |
| Parenting Plans (Child Custody/Visitation)                                    | -                                |
| Number of Cases ^ ①<br>Select · ·<br>Status ^^ ①<br>Select · ·<br>Comment ^ ① |                                  |
| Shared Darks & G                                                              | Click Add Entry<br>when finished |
|                                                                               | Add Entry                        |
|                                                                               |                                  |

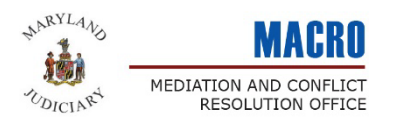

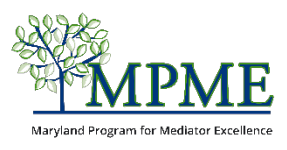

## Step 7 – Repeat

Repeat the above steps until you have entered your experience for all relevant dispute categories.

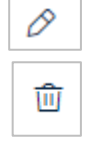

If you need to <u>edit</u> an entry, click the pencil icon to the right of the entry.

To <u>delete</u> an entry, select the trash can icon to the right of the entry.

| Step 8 – Click Next    | Please click Next to proceed.            |                      |               |           |
|------------------------|------------------------------------------|----------------------|---------------|-----------|
| and proceed to page 3. | Cancel                                   | Previous Step        | Next          |           |
|                        | There may be a paus the button one time. | e after you click, b | out please on | ıly click |

## Page 3 – Mediator Directory and Member Commitments

## Step 9 – Inclusion in the MPME Mediator Directory

The Maryland Program for Mediator Excellence (MPME) hosts a searchable, online directory of mediators to assist the public in finding and selecting a mediator. The Directory is intended to include practitioners who have an active practice (paid or voluntary) and are open to being contacted by the public about mediation services. The Directory is not intended to be a listing of all MPME members.

To have your name and profile appear in the MPME Directory of Maryland Mediators, you must be:

- Currently accepting private cases from the public and have mediated at least 10 cases.
- Willing to have your profile information displayed in the public directory.

Select 'No' to either question if you <u>do</u> <u>not</u> want to be listed.

| I am accepting | g private cases from the public & have conducted 10 + mediation |
|----------------|-----------------------------------------------------------------|
| Required*      |                                                                 |
| Select         | ~                                                               |
|                |                                                                 |
| I want my info | rmation displayed in the MPME Directory of Maryland Mediators   |
| Required*      |                                                                 |
| Select         | ~                                                               |
|                |                                                                 |

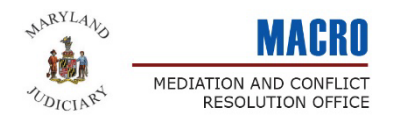

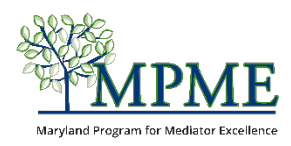

## **Step 10 – Member Affirmations and Commitments**

All MPME members are required to have completed at least 40 hours of mediation skills training. They also commit to a quality practice that includes following the Maryland Standards of Conduct, using the MPME Mediation Ombuds program, and completing a minimum of ten hours of continuing education on an annual basis, including at least two hours of ethics training.

The application asks you to confirm your agreement to abide by these requirements.

| Read each of the statements carefully<br>and check the box next to each.                                                                                                    | <ul> <li>I affirm that I have completed at least 40 hours of mediation skills training.*</li> <li>I commit to abide by the Maryland Standards of Conduct for Mediators.*</li> <li>I commit to cooperate, in good faith, with the MPME Mediation Ombuds Pro</li> <li>I commit to continuing skills improvement.*</li> </ul> |
|----------------------------------------------------------------------------------------------------|----------------------------------------------------------------------------------------------------|
| Step 11 – Upload Certificate(s)                                                                                                    | Upload Documentation                                                                                                    |
| Click <b>Add Entry</b> to upload a copy of<br>your training certificate or letter from<br>the program/ trainer, or other<br>documentation indicating your<br>completion of at least 40 hours of basic | Please upload a copy of your training certificate or letter from the pro-<br>documentation should include the title of the training, the date, total<br>the training.                                                                                                    |
| mediation training.                                                                                                    | Add Entry                                                                                                    |
| Click the <b>Browse</b> button to open your                                                                                                    |                                                                                                    |
| computer's file explorer. Select your certificate from the file explorer, then                                                                                                    | Basic Mediation Training Certificate_Martha Mediator                                                                                                    |
| click Open.                                                                                                    | Document                                                                                                    |
| Enter the name of the document you are uploading.                                                                                                    | Add Entry                                                                                                    |
| Click Add Entry.                                                                                                    | Word documents, PDFs, and JPGs (image files) are all accepted file formats for your certificate(s).                                                                                                    |

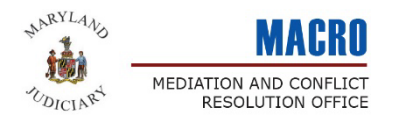

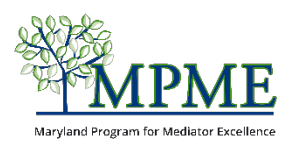

## Step 12 – Repeat

Repeat the above steps if you wish to provide additional documents.

If you need to <u>edit</u> an entry, click the pencil icon to the right of the entry.

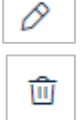

To <u>delete</u> an entry, select the trash can icon to the right of the entry.

## Step 13 - Click Next

Click **Next** to save your information and proceed to page 4.

| Please click Next to proceed. |  |  |  |  |
|-------------------------------|--|--|--|--|
| Cancel Previous Step Next     |  |  |  |  |
|                               |  |  |  |  |

There may be a pause after you click, but please only click the button one time.

## Page 4 – Digital Signature and Submission

#### **Step 14 – Attestation Statement**

The final page of the application requires you to provide an electronic signature and the date you are submitting the application.

#### Step 15 – Submit

Click the Submit button to send us your MPME membership application.

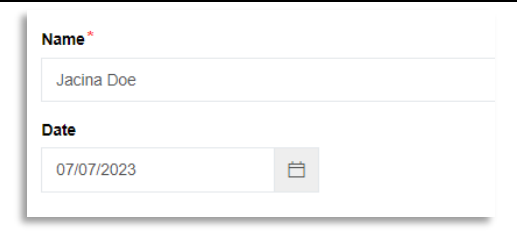

| Please click Submit to proceed. |               |        |  |  |
|---------------------------------|---------------|--------|--|--|
| Cancel                          | Previous Step | Submit |  |  |
|                                 |               |        |  |  |

They may be a pause after you click, but please only click submit one time.

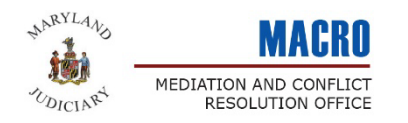

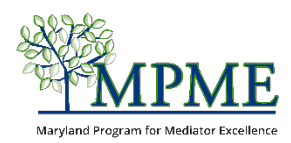

## **Congratulations!**

You have completed your application for membership for the Maryland Program for Mediator Excellence. From the **Confirmation** page, you can click the **Go To My Profile** button to visit the member portal and view and update your member profile.

Go To My Profile

| MY INFO | MEDIATOR DIRECTORY                                                                                                    | EVENTS & TRAINING | RESOURCE LIBRARY | ÷ |
|---------|----------------------------------------------------------------------------------------------------|-------------------|------------------|---|
| -       | And the second second s |                   |                  |   |

Additional guides are available to help you get started. You can find these on the <u>MPME Member</u> <u>Resources</u> page in the Tip Sheets section.

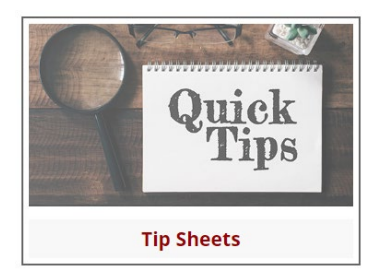

Navigating the Member Portal Understanding You Member Profile

Adding Your Continuing Education

For additional assistance, please email <u>mpme@mdcourts.gov</u> or call 410-260-3540 and ask for the MPME Program Manager.